# ID&E グループ 巡回健康診断(35歳未満)予約操作マニュアル

①「初めての方はコチラ」をクリック

🔂 日本工営ビジネスパートナーズ株式会社様向け 利用者ログイン

| ログインID、パスワードを入力してログインしてください。 |                                          |
|------------------------------|------------------------------------------|
|                              | 初めてご利用の方は、「初めての方はコチラ」から、<br>予約をお申込みください。 |
| ログインID                       |                                          |
| パスワード                        | 初めての方はコチラ >                              |
| □ パスワードを表示する                 |                                          |
| ログイン                         | ※登録済みのログインIDが分からない方は、医療機関までお問い合わせください。   |
| パスワードを忘れた方はコチラ >             |                                          |
|                              |                                          |

| 運営会社  | プライバシーポリシー              | 利用規約    |  |
|-------|-------------------------|---------|--|
| © TAK | Co.,Ltd. All Rights Res | served. |  |

| ログイン              | 利用方法 |  |
|-------------------|------|--|
| > 日本工営ビジネスパートナーズ株 | 会社   |  |
| 📴 コース検索           |      |  |

▶ 性別・生年月日・本人区分を指定して、コース検索を行ってください。

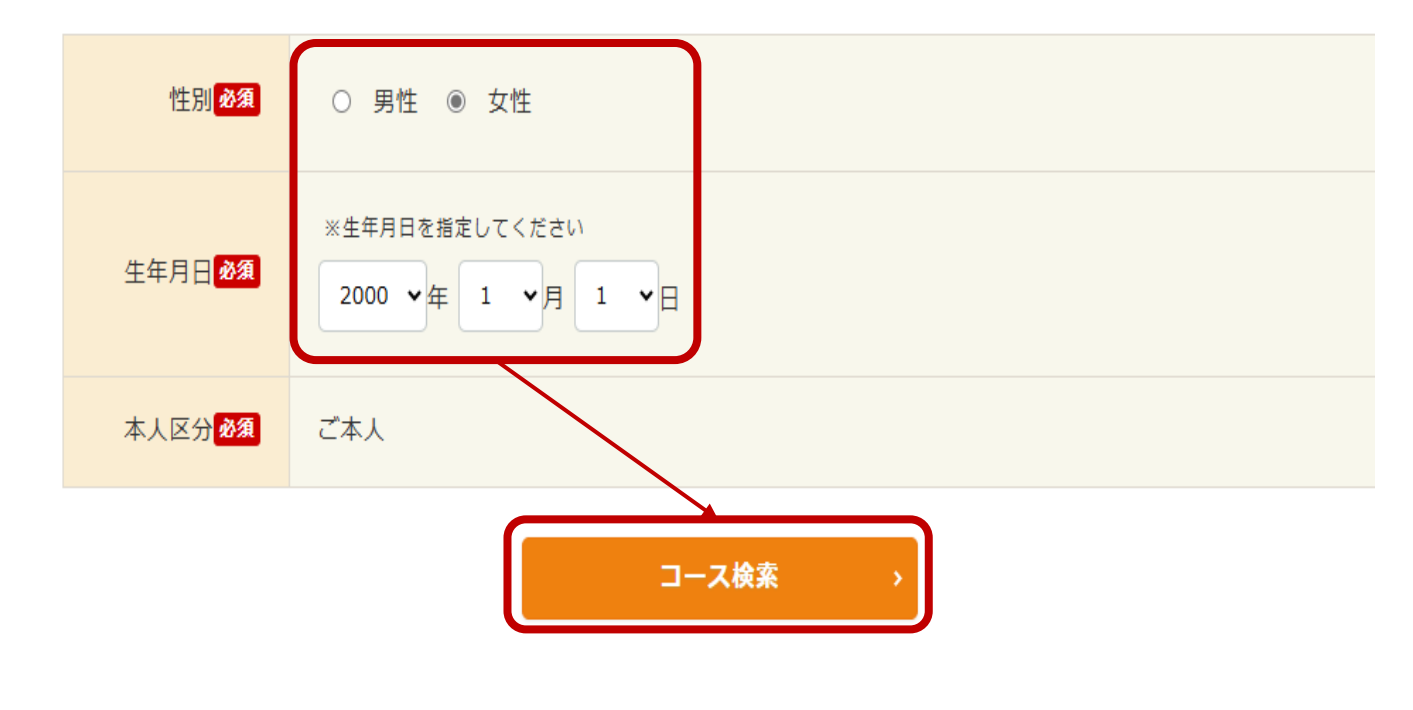

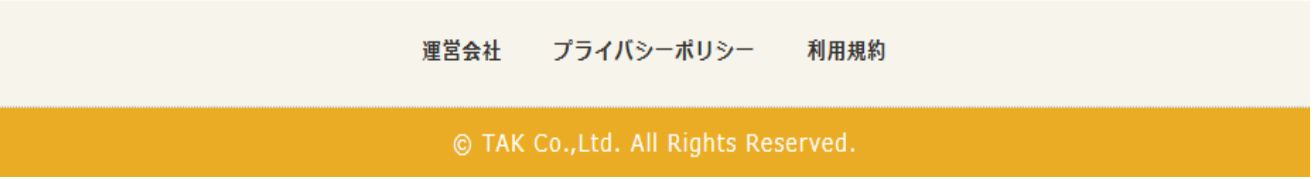

### ③コース内容を確認し、「このコースの詳細/予約」をクリック

٠

コース検索へ

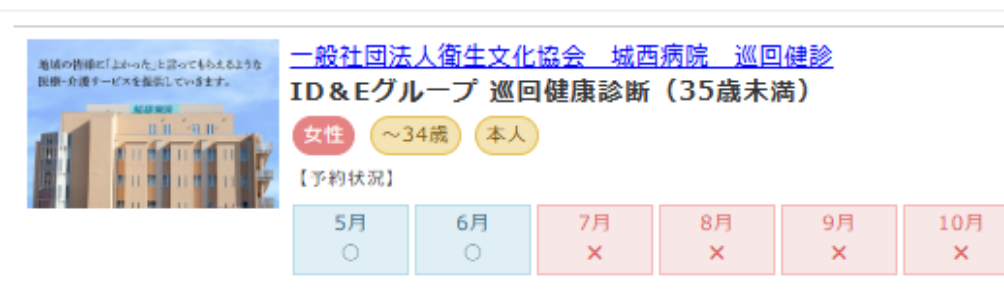

【価格(税込)】

0円 【コース紹介】

こちらは日本工営ビジネスパートナーズ株式会社様専用の健診コースです。

### 《対象者》

NK本社ビル、麹町ミッドスクエア勤務の35歳未満の従業員様 ※4/1入社の新入社員、4/1以降入社の中途入社者は雇入れ時健診を受診 済みのため、本巡回健診はご受診できません。

### 《実施日》

【男性日】5/19(月)、5/20(火)、6/2(月)、6/3(火) 【女性日】5/21(水)、5/22(木)、6/4(水) ※受診予定日の3日前まで日時の変更が可能です。

#### 《時間割》

18:30 29:00 39:30 410:00 510:30 611:00

#### 《健診会場》

NK本社ビル2階 2S-16 2S-17 会議室

#### ☆オプション検査のご案内☆

- ・風疹・麻疹抗体検査(過去に検査したことがない方に限り受検可能)
- ・乳房超音波検査
- ·子宮細胞診検査

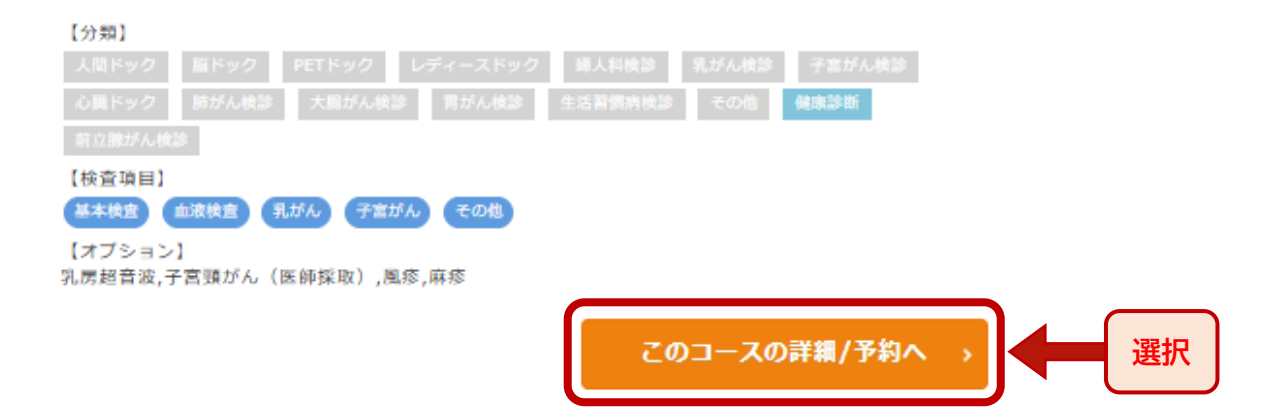

### ④希望するオプションに図し、「予約」をクリック

日本工営ビジネスパートナーズ株式会社

□ ID & Eグループ 巡回健康診断(35歳未満)

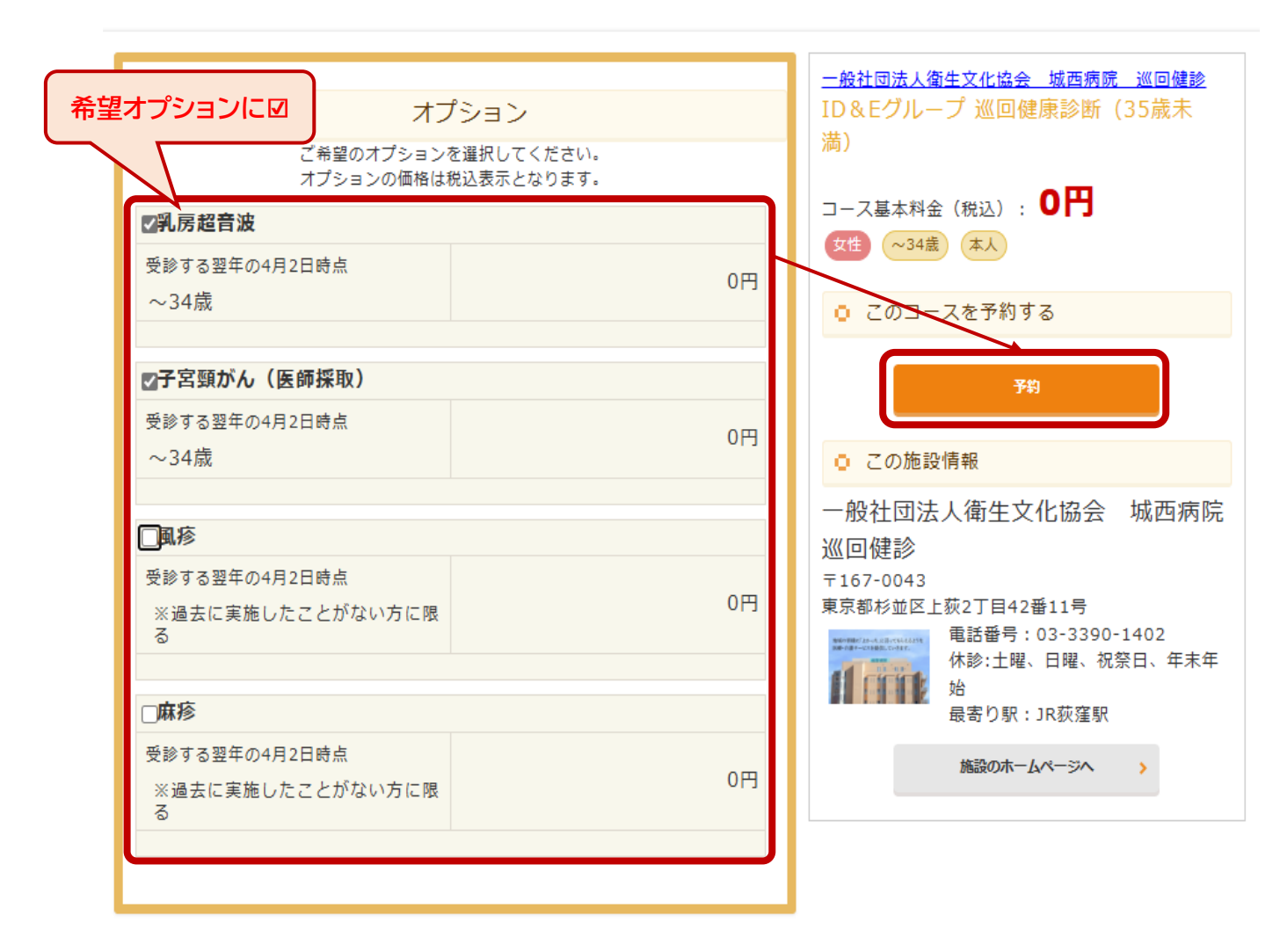

### ⑤カレンダーマーク 🏽 をクリックし、希望日・時間を選択

### 🔂 予約申込

コースのご予約を承ります。必要事項を記入の上、「予約内容の確認」を押してください。

| Step1<br>必要事項の   | Step2<br>入力 Step2<br>内容の確認 シ Step3<br>申込完了 M |
|------------------|----------------------------------------------|
| 医療機関             | 一般社団法人衛生文化協会 城西病院 巡回健診                       |
| 所在地              | 東京都杉並区上荻2丁目42番11号                            |
| 健診コース名           | ID&Eグループ 巡回健康診断(35歳未満)                       |
| 受診希望日 <b>参</b> 簿 | 安診希望日を入力ください。<br>第一希望日 2025年<br>             |
| コース金額<br>(税込)    | ID&Eグループ(女性)11:00>         間じる               |
| オプション<br>(税込)    | 乳房超音波<br>子宮頸がん(医師採取)                         |

⑥確認事がある場合は、備考へ入力

#### 🕞 予約申込

コースのご予約を承ります。必要事項を記入の上、「予約内容の確認」を押してください。

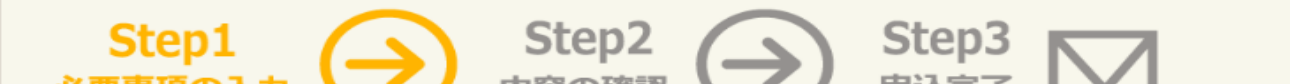

| 必安争項の                 |                                                                               |                             |
|-----------------------|-------------------------------------------------------------------------------|-----------------------------|
| 医療機関                  | 一般社団法人衛生文化協会 城西病院 巡回健診                                                        |                             |
| 所在地                   | 東京都杉並区上荻2丁目42番11号                                                             |                             |
| 健診コース名                | ID&Eグループ 巡回健康診断(35歳未満)                                                        |                             |
| 受診希望日 <mark>必須</mark> | 受診希望日を入力ください。<br>第一希望日 <mark>砂須</mark><br>2025年5月21日 前前 日本工営(女性)9:00 カレンダークリア |                             |
| コース金額<br>(税込)         | 0円                                                                            |                             |
| オプション<br>(税込)         | 乳房超音波 (0円)<br>子宮頸がん(医師採取) (0円)                                                |                             |
| 合計金額<br>(税込)          | コース価格:<br>乳房超音波<br>子宮頸がん(医師採取)<br>合計: C                                       | 0円<br>0円<br>0円<br><b>)円</b> |
| 備考任意                  | ※病歴や健康に関する情報、メールアドレスは入力しないでください。                                              |                             |

# ⑦必須項目をすべて入力

### ○ ご利用者様情報

|                        | ログインID・バスワードをお持ちの方はコチラ >                                                                                                    |
|------------------------|----------------------------------------------------------------------------------------------------|
| ログインID <mark>必須</mark> | ※次回以降、ログインするIDになります。       000000     ・・・・・・・・・・・・・・・・・・・・・・・・・・・・・・・・・・・・                                                                                                    |
| パスワード <mark>必須</mark>  | <ul> <li>※次回以降、ログインするパスワードになります。</li> <li>※パスワードは英文字と数字を混ぜて下さい。</li> <li>※第三者から推測されやすい(生年月日・電話番号・住所など)は避けてください。</li> <li>・・・・・・・・・・・・・・・・・・・・・・・・・・・・・・・・・・・・</li></ul>                        |
| お名前 <mark>必須</mark>    | ※保険証のお名前を全角で入力ください。<br>姓 工営 名 花子                                                                                                    |
| フリガナ <mark>必須</mark>   | セイ コウエイ メイ ハナコ                                                                                                    |
| 性別 <mark>必須</mark>     | 女性                                                                                                    |
| 生年月日 <mark>必須</mark>   | 2000年1月1日                                                                                                    |
| 保険証番号 <mark>必須</mark>  | ※健康保険被保険者証に記載されている「番号」の数字もしくは数字・かなになります。<br>9999999 (保険証の「番号」                                                                                                    |
| 本人区分 <mark>必須</mark>   | ご本人                                                                                                    |
| 社員番号 <mark>必須</mark>   | a0000                                                                                                    |
| 連絡先電話番号<br>必須          | <ul> <li>(例) 090-1234-5678</li> <li>090-000-0000 半角数字記号</li> <li>確認入力</li> <li>090-0000-0000 半角数字記号</li> </ul>                                                                                 |
| 住所 <mark>必須</mark>     | 郵便番号          167       -       0043       住所検索         部選府県       東京都       ▼         住所        検査キットの送り先を入力         マンション・ビル名       域西ビル4F          ※会社へ送付希望の場合は会社名も住所欄に入れてください。             |
| メールアドレス<br>必須          | <ul> <li>※携帯キャリアのメールアドレスは、迷惑メールフィル夕等で届かない場合があります。<br/>会社のメールアドレスがある場合は、会社のメールアドレスをご利用下さい。</li> <li>xxxxxx@johsai-hp.or.jp 半角英数字</li> <li>確認入力</li> <li>xxxxxx@johsai-hp.or.jp 半角英数字</li> </ul> |

### ⑧規約同意に図をつけ、「予約内容の確認」をクリック

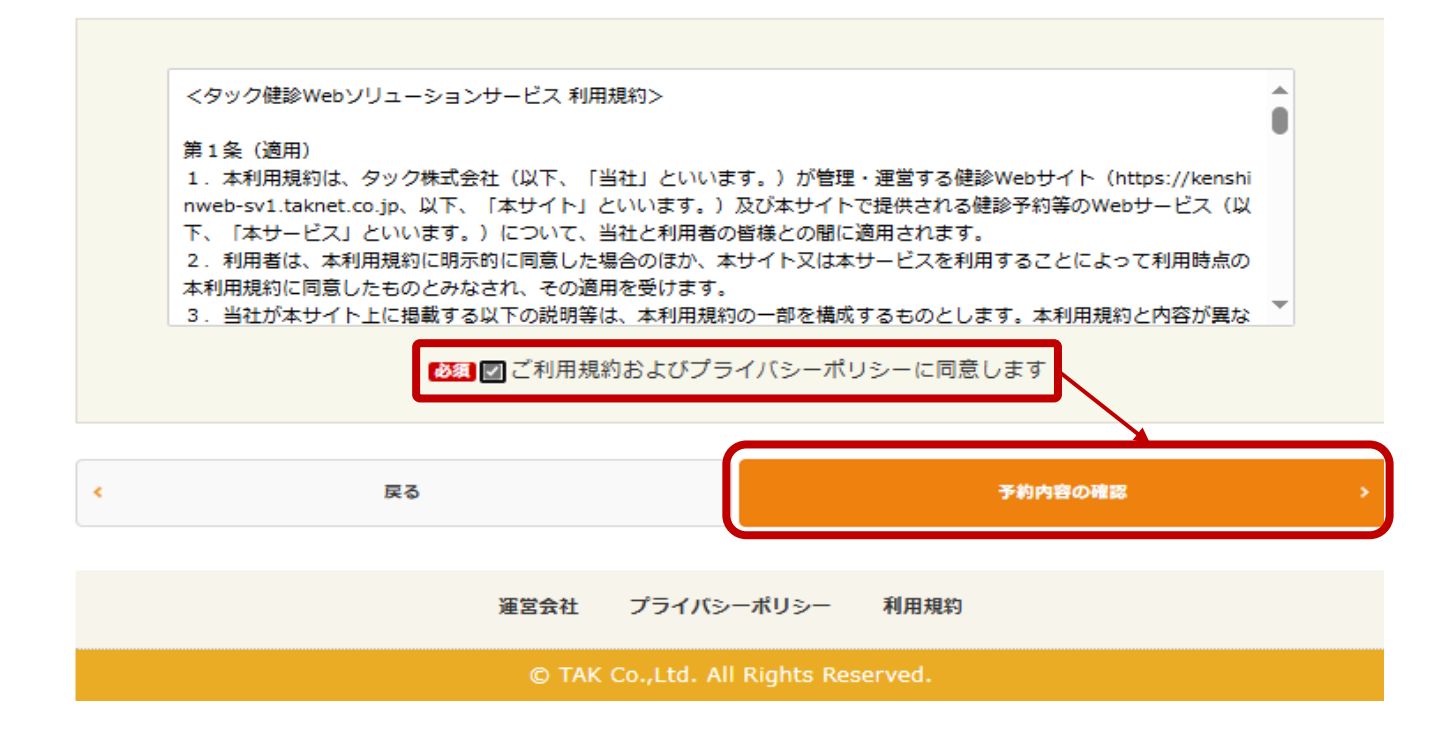

## ⑨入力内容をご確認の上、問題なければ「この内容で送信」をクリック

| ログイン           | 利用方法                                                                                           |
|----------------|------------------------------------------------------------------------------------------------|
| > 日本工営ビジネスハ    | ペートナーズ株式会社                                                                                     |
| 🕞 予約申込(内       | 容確認)                                                                                           |
| ▶ 以下の内容で予約     | 申込を送信致します。よろしいですか。                                                                             |
| Step1<br>必要事項の | L Step2 Step3 トレ Step3 トレ の Step3 トレ の Step3 トレ の Step3 トレ の の の の の の の の の の の の の の の の の の |
| 医療機関           | 一般社団法人衛生文化協会 城西病院 巡回健診                                                                         |

| 所在地           | 東京都杉並区上荻2丁目42番11号                                                          |
|---------------|----------------------------------------------------------------------------|
| 健診コース名        | ID&Eグループ 巡回健康診断(35歳未満)                                                     |
| 受診希望日         | 第一希望日 2025年5月21日 日本工営(女性)9:30                                              |
| コース金額<br>(税込) | 0円                                                                         |
| オプション<br>(税込) | 乳房超音波 (0円)<br>子宮頸がん(医師採取) (0円)                                             |
| 合計金額<br>(税込)  | コース価格:     0円       乳房超音波     0円       子宮頸がん(医師採取)     0円       合計:     0円 |
| 備考            |                                                                            |

#### ○ ご利用者様情報

| ログインID | 000000              |
|--------|---------------------|
| パスワード  | ****                |
| お名前    | コウエイ ハナコ<br>工営 花子 様 |
| 性別     | 女性                  |
| 生年月日   | 2000年1月1日           |
| 保険証番号  | 999999              |

| 本人区分    | ご本人                               |
|---------|-----------------------------------|
| 社員番号    | 0000s                             |
| 連絡先電話番号 | 090-0000-0000                     |
| 住所      | 167-0043<br>東京都杉並区上荻2-41-12城西ビル4F |
| メールアドレス | xxxxxx@johsai-hp.or.jp            |

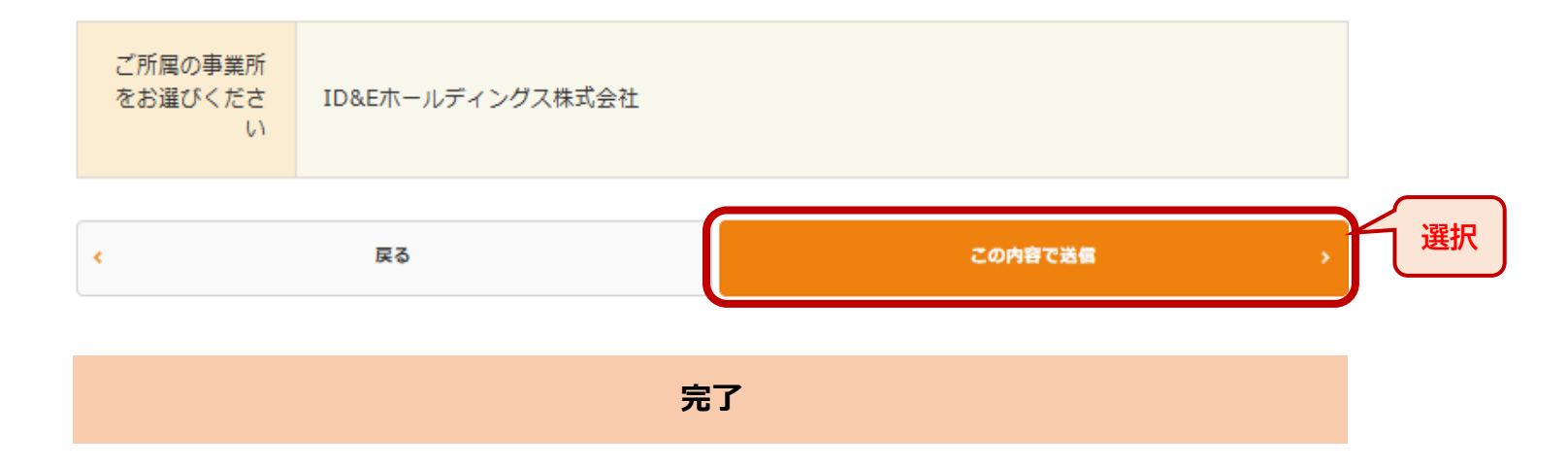

⑩予約確定後3日以内に「問診配信のお知らせ」メールが配信されます メール受信後、マイページへログイン

□ 日本工営ビジネスパートナーズ株式会社様向け 利用者ログイン

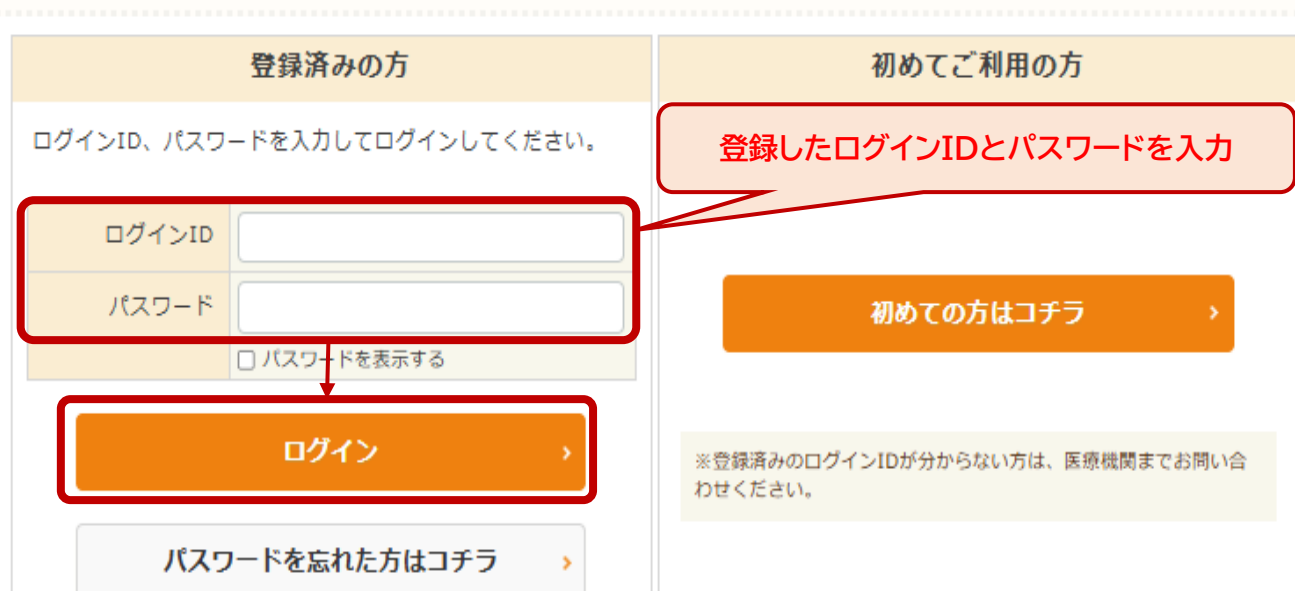

### ⑪「問診入力」をクリックし、回答する

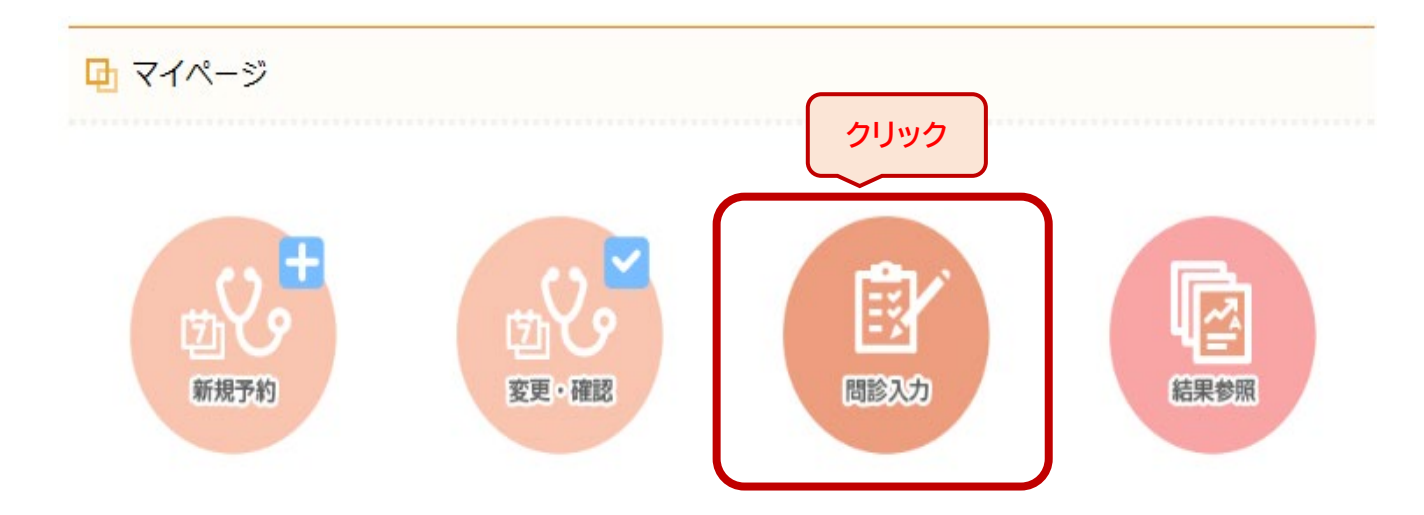